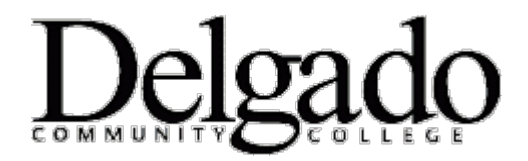

## How to Update E-mail Address for Higher One

## How do I Add or Change a Primary Email Address?

You can easily add or change your primary **email** address! Simply:

- 1. Login to your Higher One account.
- 2. Under the 'User Profile' tab, click 'Email.'
- 3. Click the 'Add a New Email' button and follow the prompts to add your new email address.
  - The added email address will populate as 'Unconfirmed.'
- 4. Using the radio buttons, select the email address you wish to confirm and click 'Confirm.'
  - A confirmation code is sent to the **email** address within seconds.
- 5. Retrieve the confirmation code and enter it in the space provided, then click 'Confirm' again.
- 6. Click 'Submit.'
- Select the radio button of the email address you wish to make as your primary, then click 'Make Primary' to complete the process.